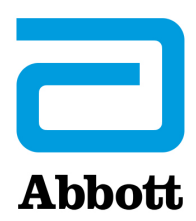

## **CORE DIAGNOSTICS**

Abbott GmbH Max-Planck-Ring 2 65205 Wiesbaden, Germany

Número de Registro Único (SRN): DE-MF-000009455

## Correção de Produto Urgente

Necessário Agir Imediatamente

Data 25 de julho de 2023

Produto

Descrição do Número de Lista (LN) Número de Lote UDI Produto (01) 00380740103002 40471BE00 (17) 230804 (10) 40471BE00 (01) 00380740103002 43073BE00 (17) 231014 (10) 43073BE00 (01) 00380740103002 Alinity s Anti-HBc 06P0655 45291BE00 **Reagent Kit** (17) 231124 (10) 45291BE00 (01) 00380740103002 49212BE00 (17) 240405 (10) 49212BE00 (01) 00380740103002 50512BE00 (17) 240502 (10) 50512BE00

Nota: Este comunicado aplica-se aos lotes de kits reagentes Alinity s Anti-HBc listados acima e a todos os lotes futuros.

ExplicaçãoQuando o kit reagente Alinity s Anti-HBc (LN 06P0655) e o kit reagente Alinity s Anti-HCV II<br/>(LN 04W5655, 04W5656) são calibrados e processados na mesma linha de processamento,<br/>resultados incorretos do teste Anti-HBc (positivos falsos) podem ocorrer.

O software do Alinity s System inclui uma configuração para que os ensaios sejam calibrados em linhas de processamento designadas quando indicado pelo arquivo de ensaio associado. O arquivo do ensaio Alinity s Anti-HCV II foi atualizado para ativar essa configuração para o kit reagente Alinity s Anti-HBc. A instalação do arquivo de ensaio atualizado do Alinity s Anti-HCV II, versão 260\_008 (LN 04W56-1D), separa automaticamente os ensaios Alinity s Anti-HBc e Alinity s Anti-HCV II em linhas de processamento diferentes quando ambos os ensaios estão instalados no mesmo Alinity s System.

Impacto sobreExiste potencial para a geração de resultados incorretos no teste Anti-HBc se o resultado inicial e oResultados deresultado do reteste forem falsamente reativos.Doadores/Pacientes

| Medidas<br>Necessárias<br>Por Parte<br>do Cliente | Se                                                                                                    | Então                                                                                                    |
|---------------------------------------------------|----------------------------------------------------------------------------------------------------|----------------------------------------------------------------------------------------------------|
|                                                   | Os ensaios Alinity s Anti-HCV II e Alinity s<br>Anti-HBc são calibrados e processados<br>na mesma linha de processamento.                                                                                            | Os dois ensaios devem ser calibrados e processados<br>em linhas de processamento diferentes.<br><b>Ação Necessária:</b> Instale o arquivo do ensaio Alinity s<br>Anti-HCV II 260_008 (LN 04W56-1D) em seu(s) Alinity<br>s System(s). Consulte as instruções de instalação<br>abaixo.                                |
|                                                   | O ensaio Alinity s Anti-HCV II não é<br>calibrado e processado na mesma linha<br>de processamento que o Alinity s<br>Anti-HBc.                                                                                       | Mantenha a atual configuração com os ensaios<br>Anti-HCV II e Anti-HBc calibrados em linhas de<br>processamento diferentes.<br><b>Ação Necessária:</b> Instale o arquivo do ensaio Alinity s<br>Anti-HCV II 260_008 (LN 04W56-1D) em seu(s) Alinity<br>s System(s). Consulte as instruções de instalação<br>abaixo. |
|                                                   | Os ensaios Alinity s Anti-HBc e/ou Alinity<br>s Anti-HCV II não estão atualmente<br>incluídos no perfil de testes ativo, <b>ou</b><br>os dois ensaios não são calibrados e<br>processados no mesmo Alinity s System. | <b>Ação Necessária:</b> Instale o arquivo do ensaio Alinity s<br>Anti-HCV II 260_008 (LN 04W56-1D) em seu(s) Alinity<br>s System(s). Consulte as instruções de instalação<br>abaixo.<br>Nenhuma ação adicional é necessária.                                                                                        |

## Ação Necessária

## Três (3) opções para instalar o arquivo do ensaio Alinity s Anti-HCV II 260\_008 (LN 04W56-1D)

- A partir do seu terminal de trabalho, acesse <u>www.transfusion.abbott</u>. Vá para a guia CUSTOMER PORTAL LOGIN para acessar o LABCENTRAL. De lá, vá para a BIBLIOTECA TÉCNICA. Location: Outside US. Tipo de pesquisa: Arquivos de Ensaio. Produto: Alinity s. Número de Lista: 04W56-1D. Clique em PESQUISAR. Siga as instruções para Selecionar e Baixar em um pen drive. ou
- AbbottLink: Utilizando a Interface do Usuário (UI) do Alinity s System, na tela Caixa de Correio Abbott, toque em Solicitar. Em seguida, toque em Solicitar Ensaio na tela Solicitação Arquivo Manual para baixar manualmente o arquivo do ensaio para o Alinity s System.

Para qualquer das opções acima, siga as instruções da **Ajuda Online do Alinity s System** para atualizar o arquivo do ensaio. Acesse o Manual de Operações clicando na guia *Sistema* e vá para Manual de Operações (Ajuda). Na guia Conteúdo, selecione a Seção 2, Procedimentos de instalação e requerimentos especiais > Configuração do Sistema > Tela Configurar, guia Ensaio e siga as instruções das telas Instalar/Desinstalar ensaios > <u>Instalar</u> arquivos do ensaio e

| Medidas<br>Necessárias<br>Por Parte<br>do Cliente<br>(continuação) | <ol> <li>Caso necessite de assistência adicional, entre em contato com o seu representante local do<br/>Centro de Serviço ao Cliente para instalar o arquivo do ensaio Alinity s Anti-HCV II 260_008<br/>(LN 04W56-1D) em seu(s) Alinity s System(s).</li> </ol>                                                                                                    |  |
|--------------------------------------------------------------------|----------------------------------------------------------------------------------------------------|--|
| (                                                                  | <ul> <li>Revise este comunicado com o Diretor Médico ou Gerente do Laboratório e siga o protocolo de seu laboratório relativo à necessidade de revisar resultados de testes já liberados.</li> <li>Caso tenha encaminhado o produto Alinity s Anti-HBc a outros laboratórios, favor informá-los desta Correção de Produto e providenciar uma cópia deste comunicado.</li> <li>Preencha e envie o Formulário de Resposta do Cliente.</li> <li>Guarde este comunicado nos arquivos de seu laboratório.</li> </ul> |  |
| Contato                                                            | Em caso de dúvidas relacionadas a este comunicado, entre em contato com o Centro de Serviço ao<br>Cliente (0800 011 9099) local.                                                                                                    |  |
|                                                                    | Em caso de lesão de paciente ou usuario associada a esta Ação de Campo, favor reportar<br>imediatamente o ocorrido ao Centro de Serviço ao Cliente local.                                                                                                    |  |